1. pc 端在"危化品业务"中选择"申购意向登记";

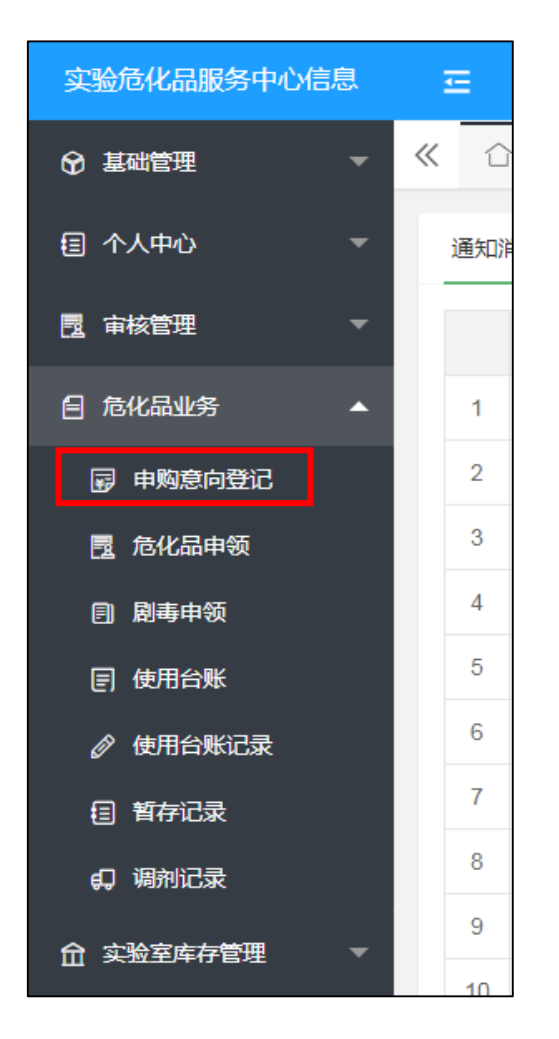

2. 点击 "申购";

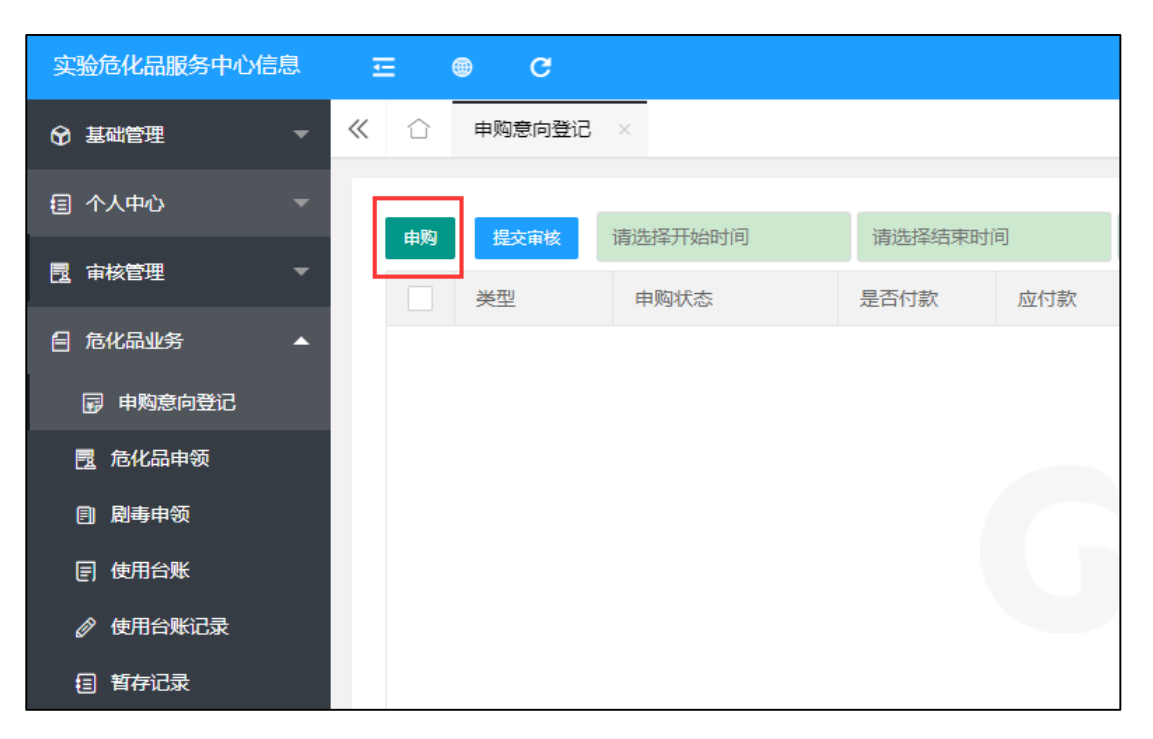

3.申购页面中的星标项应为自动生成,如显示不正确,请手动更正。

用途栏请根据实际使用情况进行填写;

| 申购类型* | 实验室 实验室 |       |        |  |  |  |  |
|-------|---------|-------|--------|--|--|--|--|
| 申购人信  | 息       |       |        |  |  |  |  |
| 申购人*  | 请选择     | 联系方式* | 请输入申购。 |  |  |  |  |
| 实验室信息 |         |       |        |  |  |  |  |
| 实验室*  | 请选择     |       |        |  |  |  |  |
| 用途*   | 请输入用途   |       |        |  |  |  |  |

4.页面下方选择"添加危化品";

| 危化品信息     |      |    |    |  |    |
|-----------|------|----|----|--|----|
| 添加危化品历史列表 |      |    |    |  |    |
| 名称        | cas码 | 类别 | 规格 |  | 单位 |
|           | Э.   |    |    |  | 数据 |
|           |      |    | 添加 |  | 关闭 |

5.弹出页面中填写详细危化品信息。危化品可通过输入名称或 CAS 号

进行检索。填写时请注意危化品的纯度及规格。完成后点击"提交";

| ſ | 新増          |                |         |         |    | ×                     |
|---|-------------|----------------|---------|---------|----|-----------------------|
|   | 危化品*        | 请选择            |         |         |    | •                     |
|   | 纯度*         | AR (分析纯) × 🔹   | 规格*     | 请输入规格数字 | ml | •                     |
|   | 单位 <b>*</b> | 瓶 ×            |         |         |    |                       |
|   | 备注          | 请输入厂家品牌等其他备注信息 |         |         |    |                       |
|   |             |                |         |         |    |                       |
|   |             |                |         |         |    |                       |
|   |             | 提交             | 关闭      |         |    |                       |
|   |             |                |         |         |    |                       |
|   |             |                |         |         |    | τ                     |
|   |             | -              | - XK-10 |         |    | and the second second |

6.填写数量后点击"添加";(如有多种申购化学品,请依次点击"添加危化品"全部录入后再行点击"添加"按钮)

| 危化品信息                                                                                                    |           |      | 注计主体力     |            |   |          |          |        |             |
|----------------------------------------------------------------------------------------------------|-----------|------|-----------|------------|---|----------|----------|--------|-------------|
| Basholi Rehte                                                                                                    |           |      | · 用/工息 修以 |            |   |          |          |        |             |
| 88                                                                                                    | C8889     | (R3) | 1015      | 化字品数量      |   | 取量(等击师改) | 假注(单击使改) | 504016 | 18/1        |
| inter.                                                                                                    | 7954-93-9 | 884  | AR500m    | 5          | _ | 0        |          |        | <b>2 89</b> |
| 彩颜                                                                                                    | 7954-93-9 | 思知梅  | GR500m    | 15         |   | 0        |          |        | # 889       |
| 4182                                                                                                    | 7054-93-9 | 844  | AR2500r   | 1. 16      |   | 0        |          |        | 2.620       |
| water in the second second sec | 7664-93-9 | 8104 | GR2500    | 1. 15      |   | 0        |          |        | 2 625       |
| 盐酸                                                                                                    | 7647-01-0 | 864  | AR500m    | 5          |   | 0        |          |        | 8.889       |
|                                                                                                    |           |      |           | 18.50 Molt |   |          |          |        |             |

## 7.填写完成后,勾选信息条前方方框,选中后点击"提交审核"。

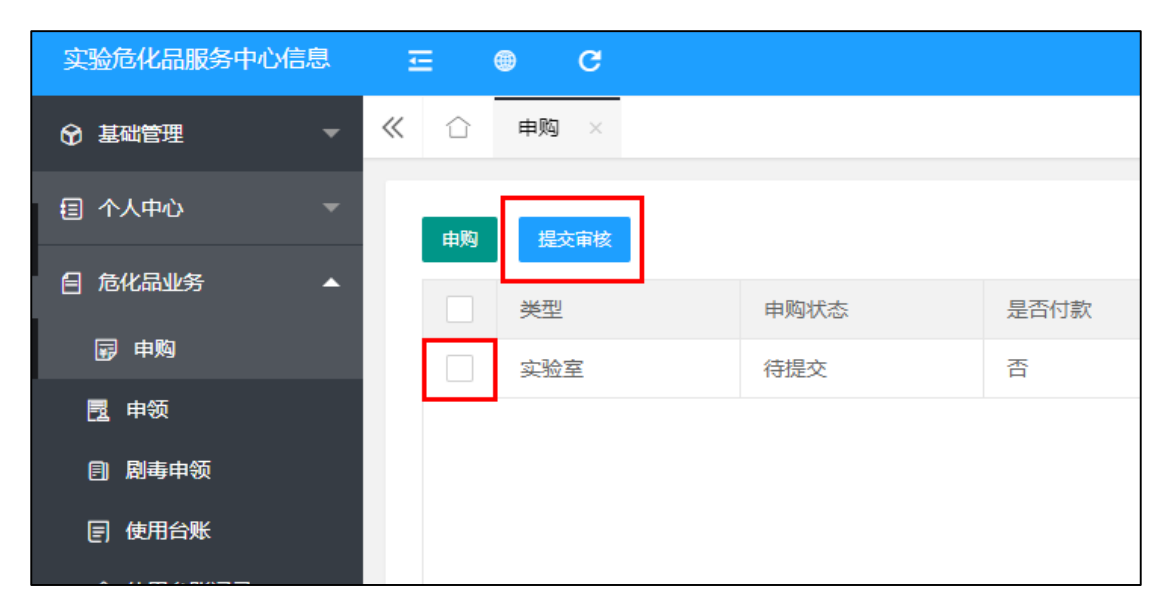

8.因审核流转需要一定时间(实验室填报-实验室负责人审核-学院审核-实验室处审核-申购确认),请各实验室尽早确定使用计划并提交 申购意向。如申购意向在截止日期前未通过学院审核,则系统将自动 驳回该申购意向。